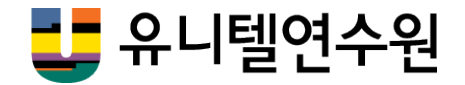

2019.12.10

# 유니텔연수원 대학생 대상 특별기수 한국어교원3급 이수과정 수강신청 가이드

# | 수강안내 가이드

1. 사이트 접속 및 대학생 연수안내 클릭

# https://www.teacher.co.kr/

유니텔 연수원 홈페이지로 접속합니다.

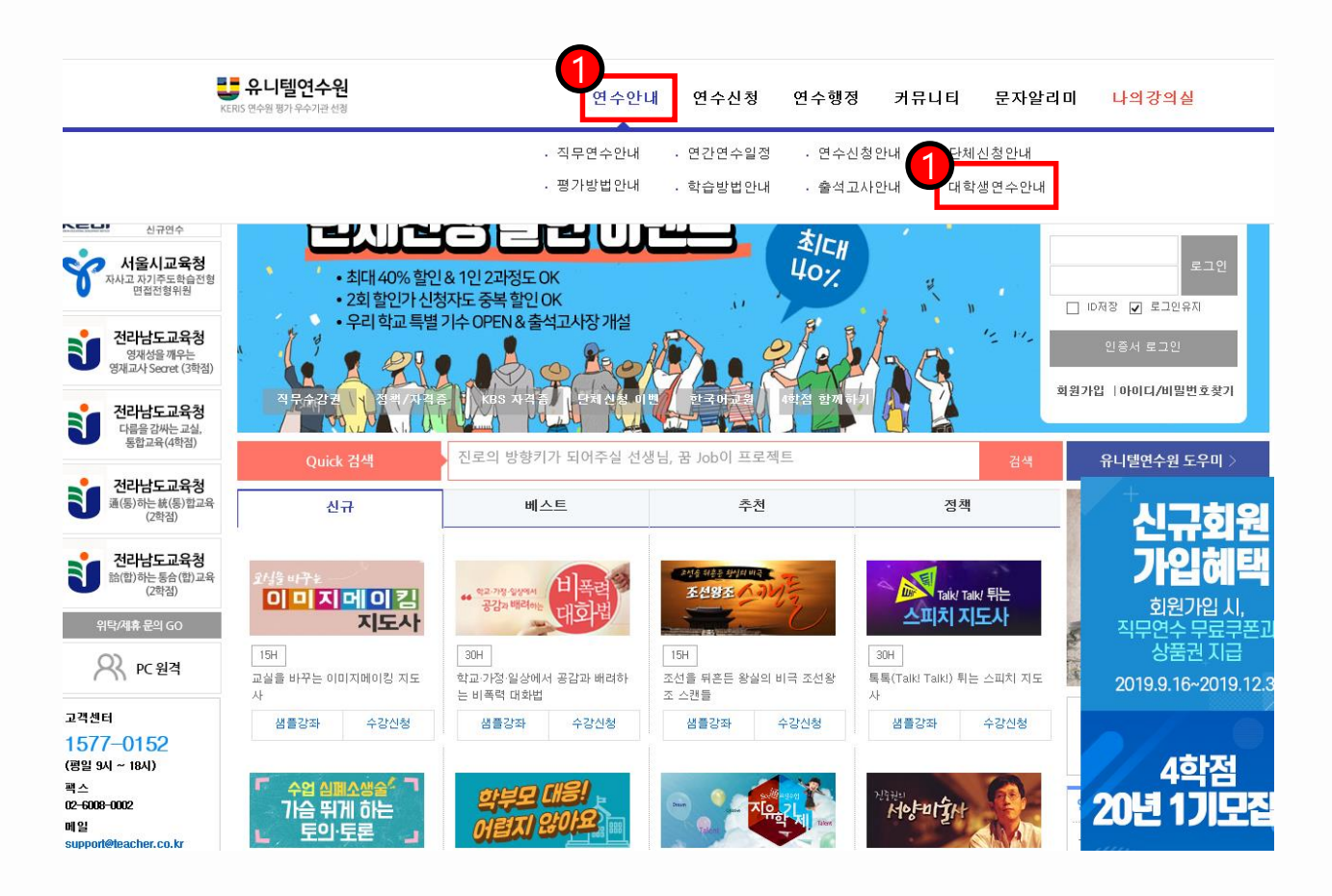

# ① 연수 안내 -> "대학생 연수 안내" 선택 시

한국어 교원 3급 특별기수 안내 페이지로 이동합니다.

# | 수강안내 가이드

2. 연수 기수 선택 및 신청

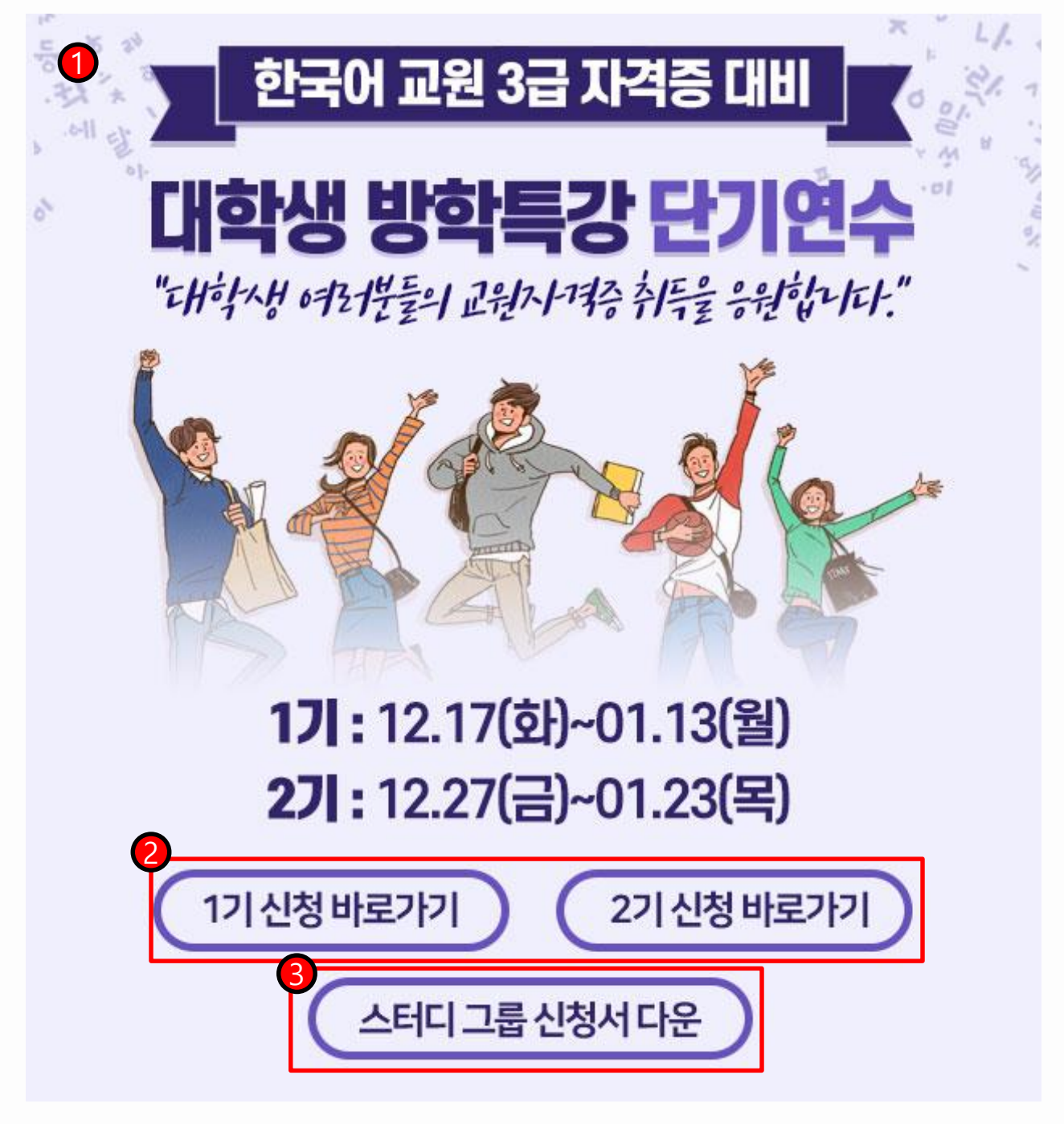

- ① 메인화면에서 클릭으로 이동 시 보이는 화면입니다
- ② 개인 신청(1기 , 2기)를 선택하여 신청할 수 있습니다
- ③ 스터디 그룹 신청서를 다운로드할 수 있습니다.

③ 회원 가입 클릭 시 회원가입 페이지로 이동하며 진행이 어려울 경우 연수원 대표번호(1577-0152)로 전화 주시면 빠르게 가입 진행을 도와드립니다

- 회원가입이 안 되어있는 경우

연수원 대표번호 (1577-0152)로 전화 주시면 빠르게 기존 정보 찾기가 가능합니다.

② 아이디/ 비밀번호 찾기로 기존의 아이디 및 비밀번호 찾기가 가능하며

- 회원가입이 되어있는 경우

### ① 신청하기 클릭으로 보이는 화면입니다

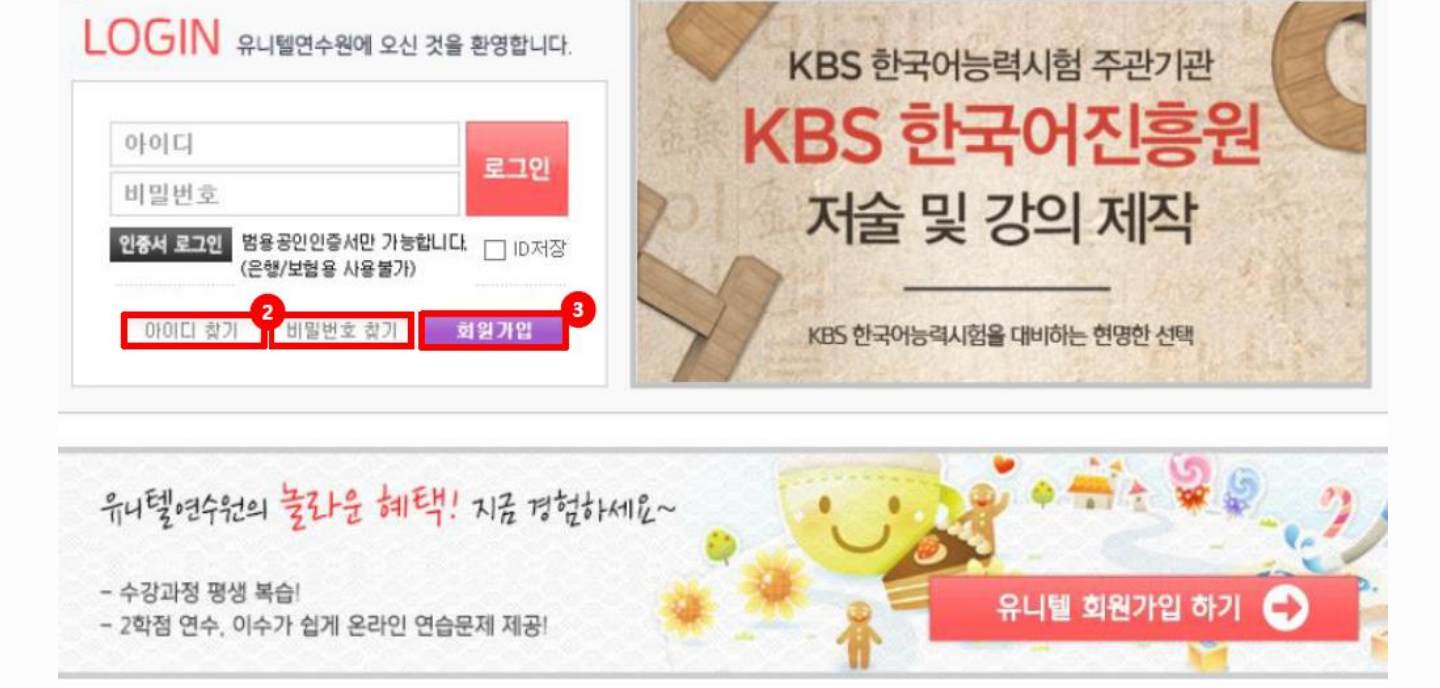

3. 로그인 페이지 안내

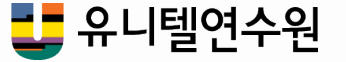

### 교원 정보 입력은 일반인을 클릭하여 일반인으로 가입을 진행합니다.

### ② 회원 가입 시 기본 정보를 전부 입력한 후

| * 생년윌일          |                      | [1995] 년 06] 월 05]일<br>* 본인확인을 위한 수단으로 사용되오니, 법적 생년월일을 적어주세요.(주민번호앞자리)                                                                               |
|-----------------|----------------------|----------------------------------------------------------------------------------------------------|
| * 주소<br>(우편물수령지 | Ð                    | 주소찾기<br>                                                                                                    |
| * 연락처           |                      | 휴대폰 010 ✔                                                                                                    |
| * 메일            |                      | ●<br>• 교원 승진/연수정보, 연수도움자료, 비밀번호 분실 시 확인 메일이 보내지므로<br>반드시 메일 주소를 입력해 주시기 바랍니다.                                                                        |
| = 교원정보 입력       |                      |                                                                                                    |
| * 회원구분          | ⊙ 교<br>• 교원<br>• 교원  | 원/전문직(연구사, 장학사 등) 〇기간제/행정실 〇일반인<br>/전문직(연구사,장학사 등)이 아닌 경우,[회원구 <del>년]에서 키란세</del> /행정실 또는 일반인 선택<br>이 [기간제/행정실] 또는 [일반인] 선택 시, 연수 학점/성적이 인정되지 않습니다. |
| * 나이스<br>개인번호   | • 나이<br>• 교육<br>• 나이 | 중복확인 번호확인안내<br>스 개인번호 10자리를 입력해주세요. ex)A123456789<br>청 통보를 위해 사용되오니, 정확히 입력해주시기 바랍니다.<br>스 개인번호가 존재하지 않는 경우, 일반인으로 가입해주시기 바랍니다.                      |

 $\sim$ 

= 기본정보 입력

이름

\* 0101 EI

\*비밀번호

\* 비밀번호 힌트

\* 비밀번호 답변

본인 인증에 어려움이 있으신 경우 원격지원을 요청하시기 바랍니다. [원격지원 자세히 보기]
 ① 비회원용 원격페이지 접속 (http://helpu.kr/0152/)
 ② 연수원(1577-0152)으로 유선 요청

> 타인의 개인정보를 부정 사용하는 경우 3년 이하 징역 또는 1천 만원 이하 벌금형에 처해집니다.

+ 비밀번호확인

추가적으로 요청 할 수 있습니다. (이수증 발급 및 이수 내역 등재를 위해 필요)

가장 감명 깊게 본 영화는?

안면재

> 위 정보로 본인인증이 불가한 경우 연수원 행정실(1577-0152)로 연락 주시기 바랍니다. > 입력하신 개인정보는 본인확인용으로 사용되며, 저장되지 않습니다. 추후 연수 신청 시 필요에 따라 주민등록번호를

# ① 휴대 전화나 아이핀으로 본인인증 진행 후 가입 가능합니다.

중복확인 🔹 3~16자의 영문/숫자/영문+숫자

• 공백은 입력하지 마세요

• 8~20자의 영문+숫자

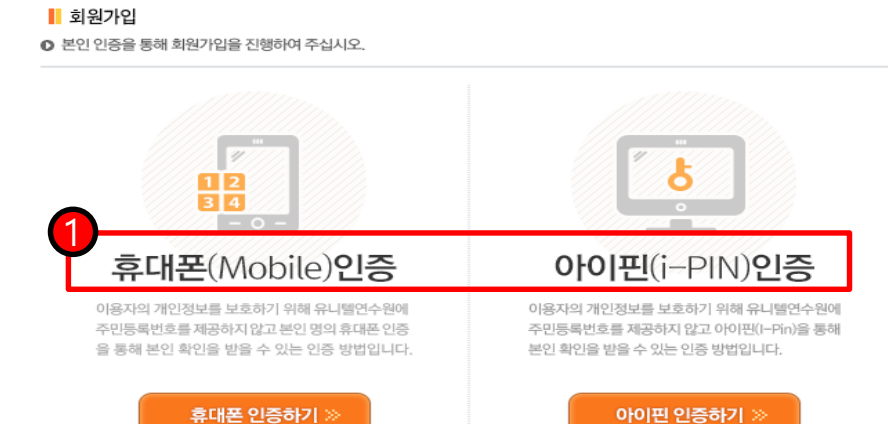

### 4-1. 회원가입

Π

수강안내 가이드

# l 수강안내 가이드

### 4-2. 회원가입

| = 교원정보 입력      |                                                                                                    |
|----------------|----------------------------------------------------------------------------------------------------|
| * 회원구분         | ○교원/전문직(연구사, 장학사 등) ○기간제/행장을 ●일반인<br>•교원/전문직(연구사,장학사 등)이 아닌 경우, [회원구분]에서 기간제/행정실 또는 일반인 선택<br>•교원이 [기간제/행정실] 또는 [일반인] 선택 시, 연수 학점/성적이 인정되지 않습니다.      |
| * 출석고사<br>희망지역 | 선택하십시오<br>• 개강 후메도 출적고사 변경은 가능합니다.(시험 2주전까지)<br>• 출석고사 응시인원이 적은 지역은 인접 지역으로 편입될 수 있습니다.<br>• 지역 선택 시 출석고사 일정을 확인하시고, 학기/방학기간을 판단하여<br>인접한 지역을 선택하십시오. |
|                | 가입신청 가입취소                                                                                                    |

### ③ 일반인 변경 후 변경된 메뉴에서 출석 고사 희망지역만 선택한 후

### 가입신청 누르면 가입 완료!

### 한국어 교원 3급 과정에는 출석 고사가 없습니다. 거주 지역을 넣으세요

#### 수강안내 가이드

## 5. 수강 신청하기

| 수종별                                                                                                    | 자율                                                                                                    | 교육시간                                                                                                    | 7 E                                                                                           | ŀ                                                                 |                                                                                                    |                                               |
|----------------------------------------------------------------------------------------------------|----------------------------------------------------------------------------------------------------|----------------------------------------------------------------------------------------------------|-----------------------------------------------------------------------------------------------|-------------------------------------------------------------------|----------------------------------------------------------------------------------------------------|-----------------------------------------------|
| 친수학점                                                                                                    | 학점없음                                                                                                    | 모집정원                                                                                                    | 제한                                                                                            | 난없음                                                               |                                                                                                    |                                               |
| 천기간                                                                                                    | 수시접수                                                                                                    |                                                                                                    |                                                                                               |                                                                   |                                                                                                    |                                               |
| <u>1</u> 수기간                                                                                                    | 1 개윌                                                                                                    | 출석고사                                                                                                    | 출식                                                                                            | <sup>넊</sup> 고사 없음                                                |                                                                                                    |                                               |
| 친수비                                                                                                    | 120,000원 → 할인가 120,000원                                                                                                    | 교재비                                                                                                    | 40, (                                                                                         | 000원 교재                                                           | 소개                                                                                                    |                                               |
| D육대상                                                                                                    | 전국 유아,초등,중등교원 및 교육                                                                                                    | 육전문직                                                                                                    |                                                                                               |                                                                   |                                                                                                    |                                               |
| = 연수비 결제                                                                                                    |                                                                                                    |                                                                                                    |                                                                                               |                                                                   |                                                                                                    |                                               |
| 바정명                                                                                                    | 대학생 한국어 특강 연수 1기                                                                                                    |                                                                                                    |                                                                                               |                                                                   |                                                                                                    |                                               |
| <sup>1 수 비</sup>                                                                                                    | 120,000원 → 할인가 120,000원                                                                                                    |                                                                                                    |                                                                                               |                                                                   |                                                                                                    |                                               |
| 2211 11                                                                                                    | ☑ 한국어교원 양성과정_PART                                                                                                    | [1~4(40,000원)                                                                                                    |                                                                                               |                                                                   |                                                                                                    |                                               |
| 쿠폰사용                                                                                                    | 2 쿠폰확인                                                                                                    |                                                                                                    |                                                                                               |                                                                   |                                                                                                    |                                               |
| <sup>1</sup> 수비 120.00                                                                                                    | )0원 + 교재비 40,000원                                                                                                    |                                                                                                    |                                                                                               |                                                                   |                                                                                                    | 합계                                            |
|                                                                                                    |                                                                                                    |                                                                                                    |                                                                                               |                                                                   |                                                                                                    | 160,000                                       |
|                                                                                                    |                                                                                                    |                                                                                                    |                                                                                               |                                                                   |                                                                                                    |                                               |
|                                                                                                    | 4<br>► 신용 <sup>:</sup>                                                                                                    | 하드 ) 사망종광(기상                                                                                                    | 계좌)                                                                                           |                                                                   |                                                                                                    |                                               |
| * 19년도 4                                                                                                    | 월 15일자로 '연수지명번호'가 폐기                                                                                                    | <b>카드 ) → 무통장(가성</b><br>지되어 사용하실필요2                                                                                                    | <b>계좌)</b><br>가 없습니                                                                           | 다.                                                                |                                                                                                    |                                               |
| * 19년도 4<br>1. 교재 구입<br>。 인터넷에                                                                                                    | ▲ 15일자로 '연수지영번호'가 폐지<br>월 15일자로 '연수지영번호'가 폐지<br>금 원하시면 체크한 후, 신용카드<br>서 신용카드 결제시 개인정보 유를                                                                                                    | <b>카드</b>                                                                                                    | ' <b>계조)</b><br>나 없습니<br>선택하세<br>문제점을                                                         | 다.<br>요.<br>차단해 주는 4                                              | 수단으로 :                                                                                                    | 카드사에                                          |
| * 19년도 4<br>1. 교재 구입<br>2. 인터넷에<br>따라 안전                                                                                                    | 4 → 건용<br>월 15일자로 '연수지명번호'가 폐기<br>를 원하시면 체크한 후, 신용카드<br>접세(SP) 또는 같제시 개인정보 유렇<br>길결제(ISP) 또는 안심클릭을 의무                                                                                                    | 카드 ▶ 무통장(기성)<br>지되어 사용하실필요?<br>와 무통장 중 결제를<br>할 및 카드 도용 등의<br>적으로 사용합니다.                                                                                                    | ' <b>계조)</b><br>나 없습니!<br>선택하세<br>문제점을                                                        | 다.<br>요.<br>차단해 주는 4                                              | 우단으로 :                                                                                                    | 카드사에                                          |
| <ul> <li>★ 19년도 4</li> <li>1. 교재 구입</li> <li>2. 인터넷에</li> <li>4. 따라 안전</li> <li>5</li></ul>                                                                                                    | ◆ 건용<br>활 15일자로 '연수지명번호'가 폐기<br>발 원하시면 체크한 후, 신용카드<br>섬 신용카드 결제시 개인정보 유물<br>철객(ISP) 또는 안심클릭 의무<br>(Meacher.co.kr/ - 유니털 연수원                                                                                                    | 키드 ) ▶ 무통장 여성<br>지되어 사용하실필요?<br>와 무통장 중 결제를<br>할 및 카드 도용 등의 위<br>적으로 사용합니다.<br>(http://www.teacher.                                                                                                    | [계좌])<br>사 없습니<br>선택하세<br>문제점을<br>co.kr) - I                                                  | 다.<br>요.<br>차단해 주는 =<br>nternet Exp                               | 우단으로 :<br>-                                                                                                    | 카드사에                                          |
| <ul> <li>* 19년도 4</li> <li>1. 교재 구입</li> <li>2. 인터넷에</li> <li>4. 따라 안전</li> <li>4. 바라 가 가 가 가 가 가 가 가 가 가 가 가 가 가 가 가 가 가</li></ul>                                                                                                    | 4 → 선용<br>활 15일자로 '연수지명번호'가 폐7<br>1을 원하시면 체크한 후, 신용카드<br>서 신용카드 결제시 개인정보 유용<br>1일제(ISP) 또는 안심클락을 의자<br>(Nteacher.co.kr/ - 유니텔 연수원)                                                                                                    | 기도                                                                                                    | '비 <b>작)</b><br>나 없습니<br>선택하세<br>문제점을<br>co.kr) - I                                           | 다.<br>요.<br>차단해 주는 4<br>nternet Exp                               | 우단으로 :<br>_                                                                                                    | 카드사에                                          |
| * 19년도 4<br>1. 교재 구입<br>2. 인터넷에<br>따라 안전<br>3. 아라노<br>4. 아라노<br>4. 아라노<br>1. 아라노<br>1. 아라노<br>1. 아파노<br>1. 아파노<br>1. 아파노<br>1. 아파노<br>1. 아파노<br>1. 아파노<br>1. 아파노<br>1. 이러노<br>1. 교재 구입<br>2. 인터넷에<br>1. 마라노<br>1. 고재 구입<br>2. 인터넷에<br>1. 마라노<br>1. 마라<br>1. 고재 구입<br>2. 인터넷에<br>1. 마라노<br>1. 마라<br>1. 마라<br>1. 마리<br>1. 마라<br>1. 마리<br>1. 마리<br>1. 마라<br>1. 마리<br>1. 마리<br>1. | 신용<br>월 15일자로 '연수지명번호'가 폐기<br>일을 원하시면 체크한 후, 신용카드<br>서 신용카드 결제시 개인정보 유물<br>결제(ISP) 또는 안심클릭을 의무<br>w.teacher.co.kr/ - 유니텔 연수원                                                                                                    | 키드 ) ▶ 무통장(기상<br>지되어 사용하실필요?<br>와 무통장 중 결제를<br>할 및 카드 도용 등의 {<br>적으로 사용합니다.<br>                                                                                                    | '메 <b>직)</b><br>산택하세<br>로제점을<br>co.kr) - I                                                    | 다.<br>요.<br>차단해 주는 4<br>nternet Exp                               | 우단으로 :                                                                                                    | 카드사에                                          |
| * 19년도 4<br>1. 교재 구입<br>2. 인터넷에<br>의민교<br>http://www                                                                                                    | 4                                                                                                    | 키드 ) ▶ 무통광 대성<br>지되어 사용하실필요7<br>:와 무통장 중 결제를<br>할 및 카드 도용 등의 (<br>적으로 사용합니다.<br>(http://www.teacher.                                                                                                    | '계죄)                                                                                          | 다.<br>요.<br>차단해 주는 수<br>nternet Exp                               | 수단으로 :<br>-                                                                                                    | 카드사에<br>· · · · · · · · · · · · · · · · · · · |
| <ul> <li>* 19년도 4</li> <li>1. 교재 구입</li> <li>2. 인터넷에</li> <li>2. 인터넷에</li> <li>* 아직</li> <li>* 아직</li> <li>*</li></ul>                                                                                                    | 4 → 신용<br>볼 15일자로 '연수지명번호'가 폐기<br>나를 원하시면 체크한 후, 신용카드<br>검제(ISP) 또는 안심클락을 의무<br>(MARP) 또는 안심클락을 의무<br>w.teacher.co.kr/ - 유니텔 연수원<br>                                                                                                    | 키드 ▶ 무통장(기성<br>지되어 사용하실필요?<br>와 무통장 중 결제를<br>할 및 카드 도용 등의 {<br>적으로 사용합니다.<br>(http://www.teacher.                                                                                                    | ' <b>계죄)</b><br>나 없습니<br>선택하세<br>군제점을<br>co.kr) - I                                           | 다.<br>요.<br>차단해 주는 4<br>nternet Exp                               | 수비 및인구문<br>5,000                                                                                                    | 카드사에                                          |
| <ul> <li>* 19년도 4</li> <li>1. 교재 구입</li> <li>2. 인터넷에</li> <li>* 따라 안전</li> <li>* 바라 안전</li> <li>* 바라 가 가 가 가 가 가 가 가 가 가 가 가 가 가 가 가 가 가</li></ul>                                                                                                    | ▲ 4     ▲ 48       볼 15일자로 '연수지명번호'가 폐기       볼 취하시면 체크한 후, 신용카드       결제(SP) 또는 안심클럭를 의무       결제(SP) 또는 안심클럭를 의무       (Marking) 또는 안심클럭를 의무       (Marking) 또는 안심클럭를 의무       (Marking) 또는 안심클럭를 의무       (Marking) 또는 안심클럭를 의무       (Marking) 또는 안심클럭를 의무       (Marking) 또는 안심클럭을 의무       (Marking) 또는 안심클럭을 의무       (Marking) 또는 안심클럭을 의무       (Marking) 또는 안심클럭을 의무       (Marking) 또는 안심클럭을 의무       (Marking) 또는 안심클럭을 의무       (Marking) 또는 안심클럭을 의무       (Marking) 또는 안심클럭을 의무       (Marking) 또는 안심클럭을 인구       (Marking) 또는 안심클럭을 인구       (Marking) 또는 안심클럭을 인구       (Marking) 또는 안심클럭을 인구       (Marking) 또는 안심클럭을 인구       (Marking) 또는 인수       (Marking) 또는 인수       (Markin                                                                                                    | 키드 ▶ 무통광(기상)<br>지되어 사용하실 필요?<br>으와 무물장 중 실제를<br>할 및 카드 도용 등의 위<br>적으로 사용합니다.<br>(http://www.teacher.<br>입력해 주세요.<br><b>할인구폰등록</b>                                                                                                    | ' <b>'메직)</b><br>나 없습니<br>선택하세<br>문제점을<br>co.kr) - I                                          | 다.<br>요.<br>차단해 주는 4<br>Internet Exp                              | 수대 알린 무준<br>                                                                                                    | 카드 사에                                         |
| <ul> <li>* 19년도 4</li> <li>1. 교재 구입</li> <li>2. 인터넷에 (대국 인전</li> <li>* 대국 인전</li> <li>* 대학 인전</li> <li>* 대학 인</li></ul>                                                                                                    | 4 → 신용<br>월 15일자로 '연수지명번호 '가 폐가<br>1을 원하시면 체크한 후, 신용카드<br>서 신용카드 결제시 개인정보 유용<br>1결제(ISP) 또는 안심플락을 의무<br>w.teacher.co.kr/ - 유니텔 연수원<br>5록하기<br>오프라인에서 받으신 쿠폰 번호를 1<br>12자리를 입력 하세요.<br>인 및 사용합니다.                                                                                                    | 카드 ▶ 무통광 여성 2 2 2 2 2 2 2 2 2 2 2 2 2 2 2 2 2 2                                                                                                    | ' <b>개죄)</b><br>나 없습니<br>선택하세<br>문제점을<br>co.kr) - l                                           | 다.<br>요.<br>차단해 주는 수<br>nternet Exp                               | 수대 위원 구분<br>                                                                                                    | 카드 사에                                         |
| <ul> <li>* 19년도 4</li> <li>1. 교재 구입</li> <li>2. 안라넷에</li> <li>2. 안라넷에</li> <li>* 아라이에</li> <li>* 아라이에</li> <li>* 아라이에</li> <li>* 아라이에</li> <li>* 아라이에</li> <li>* 아라이에</li> <li>* 아라이에</li> <li>* 아라이에</li> <li>* 아라이에</li> <li>* 아라이에</li> <li>* 아라이에</li> <li>* 아라이에</li> </ul>                                                                                                    | • 신용       볼 15일자로 '연수지명번호'가 폐기       '을 원하시면 체크한 후, 신용카드       서 신용카드 결제시 개인정보 유를       '결제(ISP) 또는 안심클릭을 의무       '' (NT) 또는 안심클릭을 의무       '' (NT) 또는 안심클릭을 이무       '' (NT) 또는 안심클릭을 이무       '' (NT) 또 (NT) 또는 안심클릭을 이무       '' (NT) 또 (NT) 또 | 키드 ▶무통장(기상)<br>지되어 사용하실필요?<br>와 무통장 중 결제를<br>할 및 카드 도용 등의 {<br>적으로 사용합니다.<br>(http://www.teacher.)          입력해 주세요.         할인쿠폰등록                                                                                                    | '계작)<br>나 없습니<br>선택하세<br>군제점을<br>co.kr) - I                                                   | 다.<br>요.<br>차단해 주는 4<br>Internet Exp                              | 우만으로 :<br>-<br>-<br>유비 양민 <sup>관</sup><br>5,000                                                                             | 카드사에                                          |
| <ul> <li>* 19년도 4</li> <li>고재 구입</li> <li>2. 인터넷 인전</li> <li>* http://www</li> <li>나의 쿠폰협</li> <li>연수쿠폰 5</li> <li>e메일 또는 -</li> <li>쿠폰 번호 1</li> <li>&gt; 쿠폰을 확</li> </ul>                                                                                                    | ▲ 신용         볼 15일자로 '연수지명번호'가 폐기         볼 36%시면 체크한 후, 신용카드         실하시면 체크한 후, 신용카드         결제시 개인정보 유를         결제(SP) 또는 안심클럭를 의무         행제(SP) 또는 안심클럭을 의무         Wteacher.co.kr/ - 유니텔 연수원         5록하기         오프라인에서 받으신 쿠폰 번호를 입         12자리를 입력 하세요.         인 및 사용합니다.         쿡폰명         불프테스트                                                                                                    | 카드 ▶ 무통광 여성<br>지되어 사용하실 필요?<br>의 무통장 중 경제를<br>철 및 카드 도용 등의 위<br>적으로 사용합니다.<br>(http://www.teacher.<br>입력해 주세요.<br>할인 쿠폰 등록<br>무준변호 ↑<br>EDU331467A7E                                                                                                    | '배작)<br>나 없습니<br>선택하세<br>로제점을<br>co.kr) -  <br>co.kr) -  <br>70%                              | 다.<br>요.<br>차단해 주는 수<br>nternet Exp                               | 단으로 :<br>-<br>-<br>우 1 9년 카운<br>-<br>-<br>-<br>-<br>-<br>-<br>-<br>-<br>-<br>-<br>-<br>-<br>-<br>-<br>-<br>-<br>-<br>-<br>- | 카드사에                                          |
| * 19년도 4<br>1. 교재 구입<br>2. 인터넷에<br>따라 안전<br>Http://www<br>나의 쿠폰함<br>연수쿠폰 5<br>e메일 또는 1<br>루폰 번호 1<br>▷ 쿠폰을 확<br>선택                                                                                                    | ▲ 신용         볼 15일자로 '연수지명번호 '가 폐가         볼 36%시면 체크한 후, 신용카드         서 신용카드 결제시 개인정보 유용         (12) 지금 한 산심클릭을 의무         ************************************                                                                                                    | <ul> <li>카드 ▷ 무통광(1성)</li> <li>지되어 사용하실필요?</li> <li>와 무통장 중 결제를</li> <li>학 무통장 중 결제를</li> <li>학 무통장 중 결제를</li> <li>학 무토도용 등의 전</li> <li>적으로 사용합니다.</li> <li>(http://www.teacher.</li> <li>입력해 주세요.</li> <li>할인쿠폰등록</li> <li>주폰변호</li> <li>EDU331467A7E</li> <li>EDU28012830E</li> </ul> | '배좌)<br>나 없습니!<br>선택하세<br>로제점을<br>co.kr) - I<br>- I<br>- I<br>- I<br>- I<br>- I<br>- I<br>- I | 다.<br>요.<br>차단해 주는 수<br>nternet Exp<br>사용조건<br>자율(30H)<br>직무(30H) | 수단으로 :<br>-<br>-<br>-<br>-<br>-<br>-<br>-<br>-<br>-<br>-<br>-<br>-<br>-<br>-<br>-<br>-<br>-<br>-<br>-                       | 카드사에<br>····································  |

- ) 선택한 과정의 상세정보들을 확인할 수 있습니다.
- 요 교재 구매 여부를 선택할 수 있습니다.
- ) 스터디 그룹 수강의 경우 발급받은 쿠폰을 사용할 수 있습니다.
- ) 결제방식을 선택할 수 있습니다.
- ## 스터디 그룹 쿠폰 선택 ) 선택 시 해당 쿠폰을 사용 가능합니다.
- ) 사용 선택 시 쿠폰을 사용할 수 있습니다.

## 모바일에서는 쿠폰 결제가 난됩니다. PC에서 결제 진행

① 스터디 그룹 신청서 다운로드하여 받은 신청서 작성하여

support@teacher.co.kr 로 발송해 주세요 (수강신청 안내 가이드의 3PAGE)

② 연수원에서 메일 확인 후 스터디 그룹 할인 쿠폰을 발송 드립니다

③ 쿠폰 발행이 안 되었을 시 1577-0152 로 전화 주시면 바로 발급하여 드립니다

💶 유니텔연수원

7

# 💶 유니텔연수원

# ③ 현재 수강 중인 과정의 입장하기를 클릭하여 수강할 수 있는 강의실로 이동합니다.

# ② 나의 개인 정보와 현재 수강 중인 과정을 확인할 수 있습니다.

| ① 로그인<br> | 후 해당 메뉴                                                                  | 들 선택하여 나의 강의실로 이농합니다.<br>나이가에서                                                                                                    | -      |
|-----------|--------------------------------------------------------------------------|----------------------------------------------------------------------------------------------------|--------|
|           | <ul> <li>나의강의실</li> <li>나의강의실</li> <li>결제(계좌)조회</li> </ul>               |                                                                                                    | L      |
|           | 쿠폰발급/조회<br>수강이력조회                                                        | ●<br>공지사항<br>20152 관리 전보관리 중시 속 내구문 : 9개                                                                                                    | 1간면수   |
|           | 쪽지보내기<br>- 쪽지쓰기<br>- 받은쪽지함                                               | - [이벤트] (5/8) 적무수강권 공유이벤트 당첨 이 이 금 관리자<br>- [이벤트] (4/10) 한국어교원양성과장 공유이 이 소 속 본정<br>- [이벤트] (3/22) 20주년 이벤트 당첨자 안내 이 액 일 94minia@naver.com            | 일정     |
|           | · 쪽지보관함<br>교재배송조회                                                        | ◦주 소 (서울 안감구 사용대보160월 30<br>(신남동, 위니-12월)<br>                                                                                                    | 인기/취소  |
|           | 이 연수쿠폰등록 🚥                                                               | 응 관찰한 선수소형을 위해 가진정보수정 가진정보수정 · 가인정보수정 · · · · · · · · · · · · · · · · · · ·                                                                          | 고 육부인가 |
|           | 위탁/단체연수, 사업제휴 등록 및 관리 🚥                                                  | 이수종 발급         (國) 영수증 발급         교재배송         (國) 결제/계좌         (國) 출석고사           조회         조회         (國) 출석고사         (國) 출석고사         (國) 출석고사 | 2집공문   |
|           | () PC 원격지원 🚳                                                             |                                                                                                    | 란체신청   |
|           | 다. (정말 09-18시)<br>고객센터<br>팩스: 02-6008-0002<br>이메일: support@teacher.co.kr | 기수 과정명 시험 과제 진도율 연수기 3 강의실<br>18년 6기<br>30시간 한국어교원 양성과정_PART4(네 번째, 교원자격 - 0% 1906.17 (2267)                                                         | 이벤트    |
|           | 입금계37<br>신한 : 140-012-069210<br>(주식회사 유니스코프)<br>사기 계장로 이그시 이그 효 고개세터로    | 18년 6기<br>30시간 한국어교원 양성과정_PART2(두 번째, 교원자격 0% 1905.21<br>~1906.17 <b>압강하가</b>                                                                        |        |
|           | <u>용가 : 서우는 일곱가, 일곱 구 모두겠다로</u><br><u>확인 바랍니다.</u><br>도움말 문고답하기          | 19년 5기<br>30시간 한국어교원 양성과정_PART1(첫 번째, 교원자격 0% 190521<br>~190617 연광경기                                                                                 |        |
|           |                                                                          | 192 071 한국어교원 양성과정_PART3(세 번째, 교원자격 0% 1905,21<br>30시간 - 0% 190517 입장하기                                                                              |        |

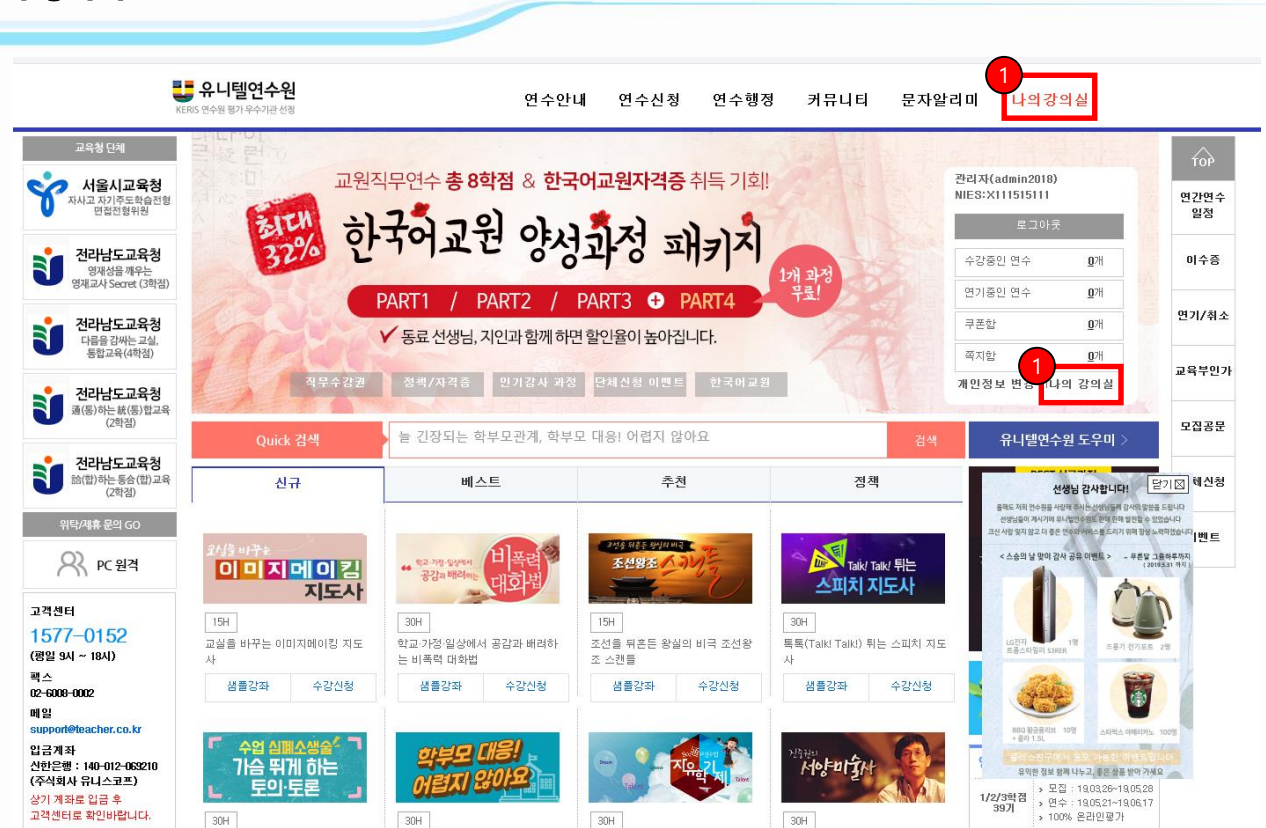

# | 수강안내 가이드

## 6. 수강하기

# Ⅰ 수강안내 가이드

## 7. 수강하기

| http://www.te                                                                                               | eacher.co.                                         | .kr/ - 유                | 니텔연                      | 수원 사이버                             | 강의실에 오십                                | 신것을 환영                        | 합니다 In                       | ternet Expl               | orer           |                                                                         |                                                                        |                                                        | _                                    |      |
|----------------------------------------------------------------------------------------------------|----------------------------------------------------|-------------------------|--------------------------|------------------------------------|----------------------------------------|-------------------------------|------------------------------|---------------------------|----------------|-------------------------------------------------------------------------|------------------------------------------------------------------------|--------------------------------------------------------|--------------------------------------|------|
| 한국어교원                                                                                                    | 표 양성:                                              | 과정그                     | PART                     | [4(네 번                             | 째, 교원기                                 | <b>자격!</b> )                  |                              |                           |                |                                                                         |                                                                        | 약습                                                     |                                      | 티실하기 |
| HOME                                                                                                    | 사자동                                                | 랑 강                     | 의계획사                     | 2 학습하7                             | 3<br>  과제/시험                           | 법 ] [ 강의자로                    | 로실 Q8                        | 4<br>A 🖃                  | !작성 <b>친</b> 침 | 황관계획표 강:                                                                | 의참관                                                                    | 모의수업                                                   | 설문                                   |      |
| ◎ 면수:                                                                                                    | 기간 : 20                                            | 018,09,29               | 5 ~ 201                  | 18, 10, 15                         |                                        |                               |                              |                           |                | <b>10</b> DEC                                                           | 2019                                                                   |                                                        |                                      |      |
| ■ <b>나의</b><br>■ <b>권징</b><br>※ 나의<br>※ 권징                                                                  | <b>1 진도율</b><br><b>3 진도율</b><br>4 진도율 -<br>3 진도율 - | - 현재 선<br>- 본 학습        | !생님))<br>:과정어            | 서 학습하시<br>  대한 유니!                 | (87%)<br>(100%)<br>1고 계시는 전<br>델연수원의 권 | 민도율입니다<br>남장 진도율입             | <b>학습</b><br>(전5             | <b>하기</b><br>:/성적)        |                | <ul> <li>• 학습평가</li> <li>····································</li></ul> | 8, 10, 05 1<br>8, 10, 05 1<br>예정일<br>후<br>(인터넷)<br>일<br>학습<br>~ 2099 0 | 1 AI ~ 18,1<br>1 AI ~ 18,1<br>: 18,10,16<br>1 01 (1782 | 0, 15 24시<br>0, 15 24시<br>10시<br>1일) |      |
| 구분 [                                                                                                    | 학습진도<br>100적                                       | : 과제<br>100적            | 시험 <br>60적               | 교안작성  <br>었음                       | 참관계획표                                  | 강의참관                          | 모의수업                         | 참여도                       | · 계            |                                                                         | 2000,0                                                                 |                                                        | - 동영상                                |      |
| 평가비중                                                                                                    | 30%                                                | 35%                     | 35%                      | PART 3                             | PART 4                                 | PART 4                        | PART 4                       | PART 4                    | 100%           | <b>00</b>                                                               | 수후기                                                                    |                                                        | 기술지                                  | 원    |
| 수료기준                                                                                                    | 90%<br>이상                                          | 제출                      | 응시                       | 제출                                 | 제출                                     | 제출                            | 제출                           | 5개 이상                     | 60점<br>이상      |                                                                         | a ta i te                                                              |                                                        |                                      |      |
| 나의현황                                                                                                    | 87%                                                | 제출                      | 응시                       | 완료                                 | 완료                                     | 완료                            | 완료                           | 완료                        | -              |                                                                         | 진설상담<br>TEL:1                                                          | (월~금)0<br>577-01                                       | 9:00 ~18:<br><b>52</b>               | :00  |
| 물 모든 수:<br>로 고아자신                                                                                           | 료기준을 면<br>성,강의참관<br>제물이 다意                         | 만족하여(<br>,모의수입<br>률수 있습 | )! 수료:<br>법 등의<br>니다.( ( | 가 됩니다. 하<br>평가항목은 F<br>예 : PART3 ' | 나라도 미충족<br>PART별로 나버<br>교안작성', PA      | 시 한국어교<br>〒어 참여하는<br>RT4 '강의침 | 원자격시험<br>E 형식입니다<br>남관, 모의수입 | 응시불가<br>}, PART별 경<br>}') | 남여 가           |                                                                         |                                                                        |                                                        |                                      |      |
| <ul> <li>&gt; 교관직 등<br/>등한 과</li> <li>- 공지사항</li> <li>- 자원봉시</li> <li>- [필독] 2</li> <li>- [안내] 한</li> </ul> | <b>Notice</b><br>사반을 교육<br>연수 일정<br>한국어교원          | 해주실<br>종합 안!            | 한국어<br>내 (첨박<br>3급 안     | 교육 선생님<br>루파일 다운!<br>내사항           | !을 모집하고<br>로드)                         | 있습니다.                         |                              |                           | MORE           |                                                                         |                                                                        |                                                        |                                      |      |

① 입장하기 클릭 시 보이는 화면입니다

④ PART3의 경우 교안 작성 PART4의 경우

② 학습하기를 클릭하면 전체 학습 목차를 볼 수 있습니다

③ 해당 과목의 과제 / 시험을 확인하고 제출할 수 있습니다.

참관 계획표 & 참관록 & 모의수업을 제출할 수 있습니다.

# | 수강안내 가이드

### 8. 수강하기

| ttp://www.tea                                     | cher.co.kr/ - 유니텔연수원 /                                                                                                    | 아이미강의실에 오신것을 완영합니다 1                                   | nternet Explorer                                                                                                    |                                                                                                    | _       | 2                                                                                                    |
|---------------------------------------------------|----------------------------------------------------------------------------------------------------|--------------------------------------------------------|----------------------------------------------------------------------------------------------------|----------------------------------------------------------------------------------------------------|---------|----------------------------------------------------------------------------------------------------|
| 국어교원                                              | 양성과정_PART4(너                                                                                                    | 번째, 교원자격!)                                             |                                                                                                    | 학습노트                                                                                                    | 토 퇴실하기  |                                                                                                    |
| HOME                                              | 공지사항                                                                                                    | 습하기 과제/시험 강의자료실 Q                                      | & A 교안작성 참관계획표 3                                                                                                    | 강의참관 모의수업                                                                                                    | 설문      |                                                                                                    |
| <b>학습</b> 히<br>전체 학습독                             | <b>[-]]</b><br>국차와 학습진도, 자신의 성적을                                                                                                    | 을 한 눈에 볼 수 있습니다. 이 이 이 이 이 이 이 이 이 이 이 이 이 이 이 이 이 이 이 |                                                                                                    |                                                                                                    |         |                                                                                                    |
| ○ 면수                                              | 기간 : 2018,09,25 ~ 2018,1                                                                                                    | 0,15                                                   |                                                                                                    |                                                                                                    |         |                                                                                                    |
|                                                   |                                                                                                    |                                                        | (87%) 나니이 초 히                                                                                                    | 다<br>다<br>다<br>시<br>간                                                                                                |         | 1.                                                                                                    |
| a च                                               | 3 신도율 3 2 2 2 2 2 2 2 2 2 2 2 2 2 2 2 2 2 2                                                                                                    |                                                        | (100%) · 다희 동 ·<br>(100%) 0시긴                                                                                                    | 45분 49초                                                                                                    |         | and a second second sec |
| · 디<br>• 권                                        | 의 진도율<br>장 진도율<br>특을 눌러도 아무런 반응이                                                                                                    | 없다면, 호환성보기 설정을 진행해주서                                   | (100%) · 다크 동 ·<br>(100%) 0시긴                                                                                                    | * 45분 49초<br>호환성보기설정 9                                                                                               | 2년대 >>  |                                                                                                    |
| · 니<br>· 권<br>· · · · · · · · · · · · · · · · · · | 의 진도율<br>장 진도율<br>특을 눌러도 아무런 반응이 '                                                                                                    | 없다면, 호환성보기 설정을 진행해주서<br>내용                             | (100%) · 다크 종 ·<br>(100%) 0시긴                                                                                                    | · 45분 49초<br>호환성보기설정 (                                                                                               | 2년대 >>  |                                                                                                    |
| · 나의 진도<br>주차<br>0.T                              | 의 진도율<br>장 진도율<br>등을 눌러도 아무런 반응이 '<br>:<br>:<br>오리엔테미션                                                                                                    | <b>없다면, 호환성보기 설정을 진행해주서</b><br>내용                      | (100%)<br>(100%)<br>(100%)<br>이시긴<br>(100%)<br>이시기<br>(100%)<br>(100%)  | · 45분 49초<br>호환성보기 설정 (                                                                                              | 2년대 >>  |                                                                                                    |
| · 나의 진도<br>주차<br>0.T                              | 역 전도율<br>장 진도율<br>                                                                                                    | <b>없다면, 호환성보기 설정을 진행해주서</b><br>내용<br>거 평가              | (100%)<br>(100%)<br>( | 45분 49초<br>호환성보기 설정 (<br>· · · · · · · · · · · · · · · · · · ·                                                       | 2년 >    |                                                                                                    |
| · 나의 진도<br>주차<br>0.T                              | 역 전도율<br>장 진도율<br>                                                                                                    | <b>없다면, 호환성보기 설정을 진행해주서</b><br>내용<br>더 평가              | (100%)<br>(100%)<br>( | 45분 49초<br>호환성보기 설정 4<br>· · · · · · · · · · · · · · · · · · ·                                                       | 244 >>  |                                                                                                    |
| · 나의 진도<br>주차<br>0.T                              | 역 전도율<br>장 진도율<br>                                                                                                    | <b>없다면, 호환성보기 설정을 진행해주서</b><br>내용<br>거 평가              | (100%)<br>(100%)<br>( | 45분 49초<br>호환성보기 설정 4<br>************************************                                                        | 2141 >> |                                                                                                    |
| · 나의 진도<br>주차<br>0.T                              | 역 전도율<br>장 진도율<br>                                                                                                    | <b>없다면, 호환성보기 설정을 진행해주서</b><br>내용<br>거 평가              | (100%)<br>(100%)<br>( | 45분 49초<br>호환성보기 설정 역<br>·<br>·<br>·<br>·<br>·<br>·<br>·<br>·<br>·<br>·<br>·<br>·<br>·<br>·<br>·<br>·<br>·<br>·<br>· | 244 >>  |                                                                                                    |
| · 나의 진도<br>주차<br>0.T                              | <ul> <li>신도율</li> <li>장 진도율</li> <li>고로인데이션</li> <li>이, 외국어 평가와 한국</li> <li>이2, 한국어 평가의 실제</li> <li>03, 한국 문화 총론</li> <li>04, 한국의 언어문화, 생</li> <li>05, 한국의 예술문화</li> </ul> | <b>없다면, 호환성보기 설정을 진행해주서</b><br>내용<br>거 평가              | (100%)<br>(100%)<br>( | 45분 49초<br>호환성보기 설정 4<br>학습완료(18,10,04)<br>학습완료(18,10,04)<br>학습완료(18,10,04)<br>학습완료(18,10,04)                        | 244     |                                                                                                    |

# ① 학습하기 클릭 시 보이는 화면입니다

② 학습하기를 클릭하면 선택하신 강좌를 수강 가능합니다.

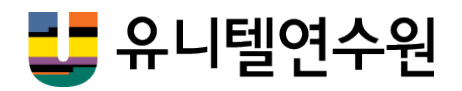

# 감사합니다